## **Creating Your Zoom Account**

 You will receive an email to activate your Zoom account. The email comes from Zoom <<u>no-reply@zoom.us</u>>. Please check the junk folder if you did not receive it. This email expires in 30 days.

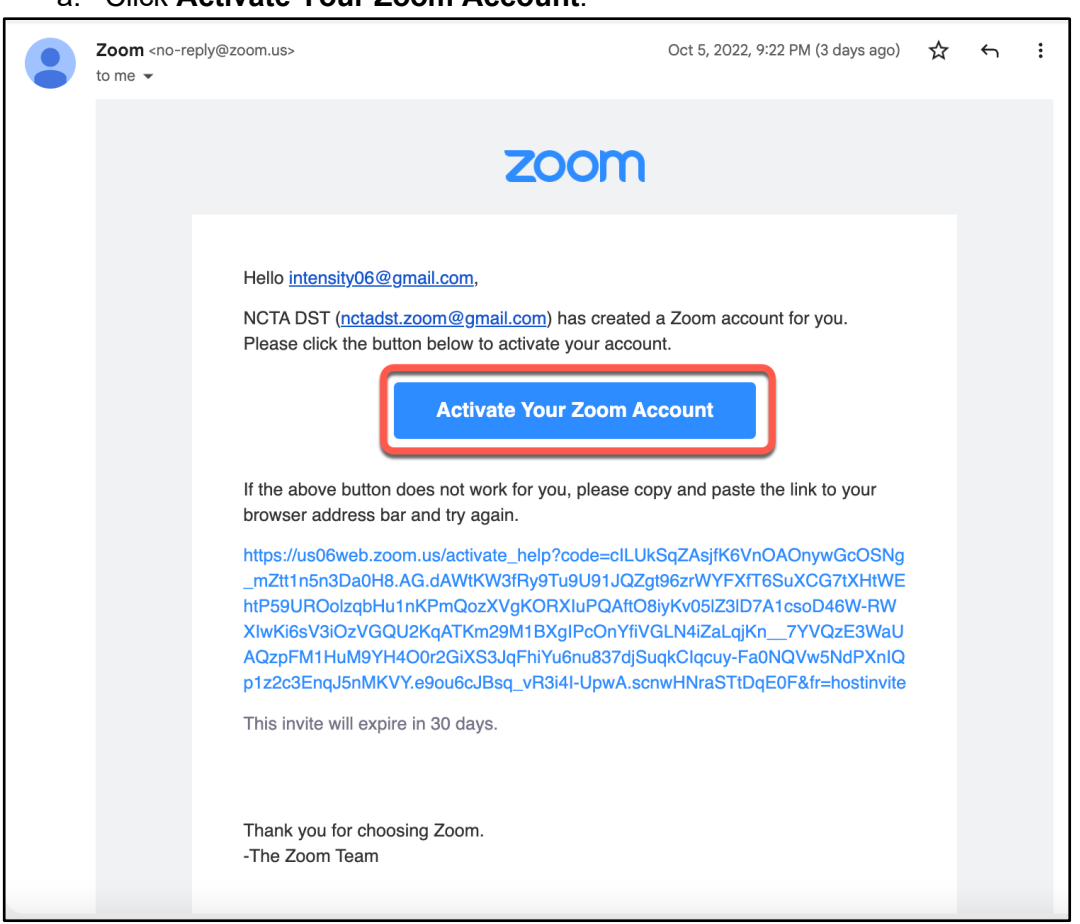

2. For consistency across the chapter, please input NCTA as the first name and the committee / role as the last name. Please use the same password you use to access the mailbox.

a. Click Activate Your Zoom Account.

|                                                                  | Already have an account? Sign In                                                              | Support | English 🗡 |
|------------------------------------------------------------------|-----------------------------------------------------------------------------------------------|---------|-----------|
|                                                                  | Activate Your Account<br>Use your email address intensity06@gmail.com to set up y<br>account. | our     |           |
| Use the same<br>password as used<br>for the committee<br>mailbox | First Name<br>NCTA                                                                            |         |           |
|                                                                  | Last Name<br>Committee Name                                                                   |         |           |
|                                                                  | Password                                                                                      |         |           |
|                                                                  | Confirm Password                                                                              |         |           |
|                                                                  | Continue                                                                                      |         |           |
|                                                                  | By proceeding, I agree to Zoom's Privacy Statement and Terms of Service.                      |         |           |
|                                                                  | Or sign up with                                                                               |         |           |
|                                                                  |                                                                                               |         |           |

- 3. Please note this is a BASIC zoom account, which limits meeting time to 40 minutes.
- 4. This account takes the master chapter Zoom settings, so there is no need to modify the settings. It is setup to allow scheduling video and/or phone only meetings.